## How to view your SBCC SEL noncredit class (state funded/free) registrations

Login to Pipeline from http://www.sbcc.edu/

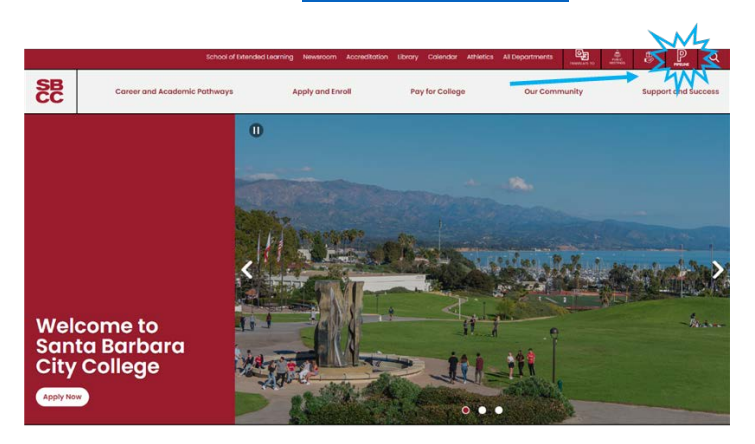

| SBCC PIPELINE LOGIN                                                                                                 |                |  |  |  |  |  |
|----------------------------------------------------------------------------------------------------|----------------|--|--|--|--|--|
| Username                                                                                                    | SB             |  |  |  |  |  |
| Password                                                                                                    |                |  |  |  |  |  |
| Login                                                                                                    |                |  |  |  |  |  |
| Eind Account Need help? (Necesita ayuda?) Important notice for parents, relatives, or guardiar Terms and Conditions | ns of students |  |  |  |  |  |

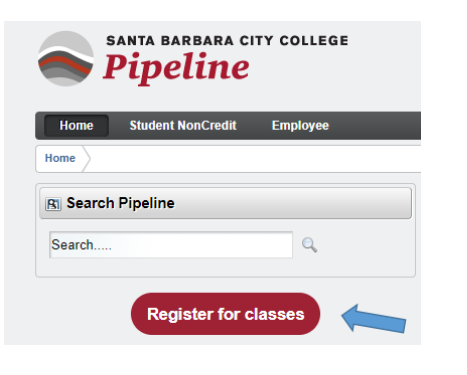

Click on the red 'Register for classes' button

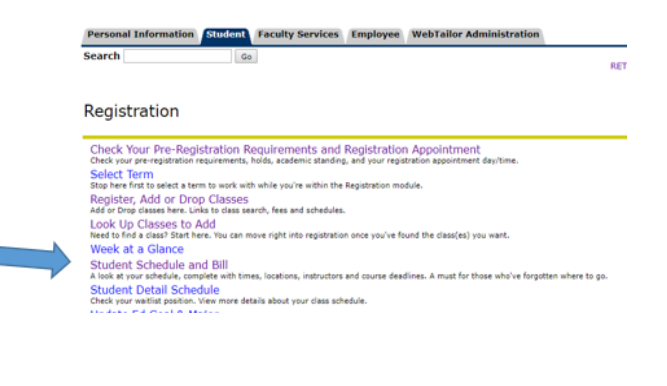

Click on Student Schedule and Bill

## **Registration Term**

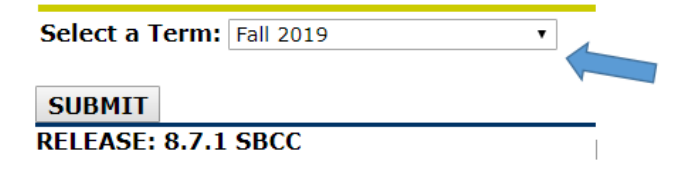

If prompted, select the term and click on Submit

Details of your schedule:

It will give details of your class dates/time and locations. Note that (R) represents Thursday.

Should you want to contact the instructor, a work email is provided.

You are given the option to print, or return to Pipeline menus.

Your books/supplies are not available for purchase via the link. Some books/supplies can be purchased from the main office of the campus that your class is being held at.

## SAMPLE of student class schedule page

| Crn<br>42021                                            | Subj<br>CRAO                                                                  | Crse<br>NC156                                                   | Title<br>Botanical Illustratio                                                                                | n: FOA 0                                                             | rd Start Date<br>.0 26-AUG-2019 | End Date<br>9 19-OCT-2019     | Times<br>8:30- 9:45an        | Days<br>n R | BId<br>WAKE | Rm<br>07 |
|---------------------------------------------------------|-------------------------------------------------------------------------------|-----------------------------------------------------------------|----------------------------------------------------------------------------------------------------|----------------------------------------------------------------------|---------------------------------|-------------------------------|------------------------------|-------------|-------------|----------|
|                                                         |                                                                               |                                                                 |                                                                                                    |                                                                      | 26-AUG-201                      | 9 19-OCT-2019                 | 9:50-12:05pr                 | m R         | WAKE        | 07       |
| Additi                                                  | onal Inform                                                                   | ation                                                           |                                                                                                    |                                                                      |                                 |                               |                              |             |             |          |
| Crn Subj Crse Instructor                                |                                                                               |                                                                 | Email                                                                                                    |                                                                      | und La<br>dline                 | st Day to Drop<br>Without a W | Last Day to Drop<br>With a W |             |             |          |
| 42021                                                   | CRAO NC1                                                                      | 56 Shapiro                                                      | , Sylvia                                                                                                    | soshapiro                                                            | @pipeline.sbcc                  | .edu                          |                              |             |             |          |
| Accou<br>Fees are<br>for non-<br>after ins              | Int Information of the payment of feet truction has be                        | tion<br>even (7) days<br>es. Students<br>egun. It is the        | s of registration or you ma<br>will not be dropped for no<br>a student's responsibility of                    | ay be dropped<br>on-payment<br>to manage their                       | 🛆 No acco                       | ount detail ex                | xists on yo                  | ur record.  |             |          |
| registrat<br>remain (<br>refund a<br>they dro           | enrolled after t<br>and will be held<br>op the class or                       | p class(es) o<br>he refund de<br>I financially r<br>are dropped | y the stated deadlines. S<br>adline show above are no<br>esponsible for the related<br>by their instructor.   | tudents who<br>ot eligible for a<br>I fees, even if                  |                                 |                               |                              |             |             |          |
| Fees ma<br>registrat<br>Student<br>up for a<br>informat | ay be paid by o<br>tion or by cash<br>Services Build<br>payment plan<br>tion. | credit or debi<br>, check or m<br>ding, SS-150<br>to pay fees.  | t card immediately follow<br>oney order at the Cashie<br>. Effective Fall 2019, stud<br>See www.sbcc.edu/paym | ing online<br>r's Office in the<br>lents may sign<br>hybill for more |                                 |                               |                              |             |             |          |
| Unpaid from en<br>courses                               | fees may resu<br>rollment activit<br>, viewing grade                          | lt in a financi<br>ies such as,<br>es, ordering t               | al hold. Financial holds w<br>but not limited to, register<br>transcripts and receiving                       | ill prevent you<br>ring for<br>a diploma.                            |                                 |                               |                              |             |             |          |
| Summe<br>within th                                      | r Enrollment fo<br>ie next two bus                                            | r CCPG stud<br>siness days a                                    | dents will be credited to s<br>after registration.                                                            | tudent account                                                       |                                 |                               |                              |             |             |          |
| For mor<br>instructi                                    | e information r<br>ons on how to<br>sbcc.edu or c                             | regarding fee<br>receive a ref<br>ontact us at (                | es, such as possible fee e<br>fund, please go to the Ca<br>cashiers@sbcc.edu.                                 | xemptions and<br>shiers website                                      |                                 |                               |                              |             |             |          |